## 2021 届毕业生生源核对数据填报流程

毕业生生源数据已经导入就业创业信息网后台数据库,学生可登陆个人账户(账户名为学 号,密码默认的是身份证后6位,首次登陆后需修改密码)核对、补充填报个人信息。 登陆方式有以下两种:

1、使用 PC 端就业创业信息网核对、填报数据

第一步:点击网址 <u>http://jiuye.hnuahe.edu.cn/</u>打开就业创业信息网;

第二步:点击"用户登录 → 学生登录",按提示要求登录;

| * ****               | and an and an and an an an an an an an an an an an an an |           |                  |                          |               | 1010 L MARTE ( |  |
|----------------------|----------------------------------------------------------|-----------|------------------|--------------------------|---------------|----------------|--|
|                      | 2 Know Handsong for Lensory<br>学生                        | 用人单位      | 教師               | 018-019                  | 关于我们          | HP82           |  |
|                      | -                                                        |           |                  |                          | ×             |                |  |
|                      |                                                          |           | 779: a<br>इ.स. ब | 学生費录           (初始常初为母们近 | <b>后</b> 六句2) |                |  |
| 通知公告<br>= 2019年11年3月 | ▶ 用人单位)                                                  | 入口 🔥 管理后台 | 2                | 97                       |               |                |  |

如首次登录,会转到下图页面,按提示要求填写即可;

| <b>工作店</b> 管理中心   学生版 |                             |                | 會 客服选线: 400-666-99 |
|-----------------------|-----------------------------|----------------|--------------------|
|                       |                             |                |                    |
|                       |                             | 学习登录           | 手机号码塑录             |
|                       |                             | <b>童</b> 请选择大学 | <b>.</b>           |
|                       | 工作応                         | ▲● 清张入学司       |                    |
|                       | GOWORK.LA<br>中国高校稿准就业智能移动平台 | 请输入密码          |                    |
|                       | - 1040/25/05/04             |                |                    |
|                       | 32.467 P4010P GM            | 兔注册一           | UP27AL             |
|                       |                             | 4              | jO                 |
|                       |                             |                | WORK.LA            |

**第三步:** 进入个人主页后,点击"个人中心 → 生源信息";

| (1)          | 河南牧业经济 | 科学院 管理中心   学生版 | ŧ           |            |                    |          |                                                                                                    |        | <b>,</b> 9 & ± ∨ |
|--------------|--------|----------------|-------------|------------|--------------------|----------|----------------------------------------------------------------------------------------------------|--------|------------------|
| • 2077       | _      | 首页             |             |            |                    |          |                                                                                                    |        |                  |
|              |        | -              |             |            |                    |          |                                                                                                    |        |                  |
| ● 找工作        | >      | 河南牧业组          | 至济学院        |            |                    | ±        |                                                                                                    |        |                  |
| 📌 消息中心       | >      | 学校性质 公功        | >           |            |                    | 授品质量与    | 合本 科                                                                                                    |        |                  |
| ④ 个人中心       | ~      | 学校类型 综合        | 美           |            |                    |          |                                                                                                    |        |                  |
| (7) 悠灼中心     | _      | 所在城市 河南        | 皆省-郑州市-郑东新区 |            |                    |          |                                                                                                    |        |                  |
| Ch. CLANSING |        | 详细地址 郑州        | 附市龙子湖北路6号   |            |                    | ▲ 我的简历   | 外形度: <b>67% &gt;</b>                                                                                                    | 🚰 我的面试 | 待面试: 0 >         |
| CONTRASE (#) |        | 创建年份 195       | 17-09       |            |                    |          |                                                                                                    |        |                  |
| E 生活(10)     |        | 学校标签 本         | 5科院校 省属院校   |            |                    | ☑ 我的投递   | 已积温:0次 >                                                                                                    | 💬 在线直聊 | 海邇过: 0 >         |
| 🔮 我的面试       |        |                |             |            |                    |          |                                                                                                    |        |                  |
| ♂ 我的投递       |        |                |             |            | 的社主的以上的            |          |                                                                                                    |        |                  |
| ★ 我的收藏       |        |                |             |            |                    |          |                                                                                                    |        |                  |
| 曲 我的预约       |        | 最新发布的职位        |             | 更多         | 最新加入的企业            | 3        | 多系统强度                                                                                                    |        | 更多               |
| (1) 档案进度     |        | 销售经理/主管        | 4k-6k       | 自己         | 中国大地财产保险股份有限公司     | ,        | 酒 河南牧业经济学                                                                                                    | R.     | 宣石               |
|              |        | 销售代表/业务员/销售助理  | 4k-6k       | 重要         | 河南量子炮阵科技有限公司       | ,        |                                                                                                    |        |                  |
|              |        | 销售代表/业务员/销售动理  | 6k-8k       | ±7         | 河南渡德骑饰工程有限公司       | ,        | in a state of the state of the |        |                  |
|              |        | <b>有户经理</b> 注管 | 6k-8k       | 포함         | 河南天原实业集团发展有限公司     | ,        |                                                                                                    |        |                  |
|              |        | 网络/在线纳集        | 6k-8k       | 血液         | 广春保险代理有限公司郑州金水区分公司 |          | in the second second second second second second second second second second second second second second second                                                                                                    |        |                  |
|              |        | 销售代表/业务员/销售助理  | 4k-6k       | 22         | 郑州千味央厨食品股份有限公司     | ,        | ( <b>a</b> )                                                                                                    |        |                  |
|              |        | 销售代表/业务员/销售助理  | 6k-8k       | 主帝         | 郑州市万山房地产黄锦策划有限公司   | ,        |                                                                                                    |        |                  |
|              |        | 网络/在线销售        | 4k-6k       | <b>#</b> @ | 间南建业华谊兄弟文化旅游产业有限公司 | (那州分公司 ) | 1                                                                                                    |        |                  |
|              |        | 双休根行牧单产品拓展     | GK-8K       | 27         | 郑州佳士帆游乐设备有限公司      | ,        | ( <b>R</b>                                                                                                    |        |                  |

**第四步:**在"生源信息"页面核对、填报个人信息;

| (第) 河南牧业经济                                                | 济学院 管理中心   学生版  |              |            | <b>*</b> * ± ~                              |
|-----------------------------------------------------------|-----------------|--------------|------------|---------------------------------------------|
|                                                           | 基本信息            |              |            |                                             |
| 童 首页                                                      | 姓名 王            | 是否属于建物立卡茨国家庭 | 演造塔 ン      | 301日日1日、2019-07-16 18:14 - 2019-07-29 00:00 |
| • 2LTF >                                                  | 性別 男 女          | 国際生興別        | 非困难生 🗸     |                                             |
| • 3884-0 >                                                | 民族 汉族 ~         | 联系方式         |            |                                             |
| 0 TX40 V                                                  | 出生日期 1999-08-18 | 联发电邮         | 请填写联系邮稿    |                                             |
| D senses                                                  | 專份证号            | 90           | 清慎弓qq弓     |                                             |
| (1) 54(5)(1)/2<br>(1) (1) (1) (1) (1) (1) (1) (1) (1) (1) | 生理地区 >          | 家庭电话         | 清靖写家庭电话    |                                             |
| 66 1255 mid                                               | (高考所在地)         | 家庭住址         | 请填写家庭住址    |                                             |
| (7 \$\$001930                                             | 城乡生原 清选择 >      |              |            |                                             |
| ★ 彩的印刷                                                    | 政治面貌 共青団员 🗸     |              |            |                                             |
| 曲 彩的版约                                                    | 学籍信息            |              |            |                                             |
| 10 档案进度                                                   | 学長 16           | *15          |            |                                             |
|                                                           | 半业院校 河南牧业经济学院   | 斑硍名称         | 16食安       |                                             |
|                                                           | 所屬院系 食品与生物工程学院  | 入于时间         | 2016-09-01 |                                             |
|                                                           | 安业 食品质量与安全 🗸    | 达得时间         | 2020-07-01 |                                             |
|                                                           | 学利 4            | 师范生善别        | #J语放生 ↓    |                                             |
|                                                           | 学历本科            | 18至6年        |            |                                             |
|                                                           |                 |              |            |                                             |
|                                                           |                 | 1897-0-3%    | 1912171 V  |                                             |
|                                                           |                 |              | 1277       |                                             |
|                                                           |                 |              |            |                                             |

画红框部分都需要学生个人填写,说明如下:

- > 生源地应为学生参加高考时户籍所在地区;
- ▶ 城乡生源按实际填写;
- ▶ 政治面貌只能为"共青团员、中共预备党员、中共党员、群众"四种;
- ▶ 邮箱的正确格式为"……@xx.com",如 zjc@hnuahe.edu.cn,要注意检查学生的填写格 式是否正确;
- 家庭住址格式要求:
   ①若在城市居住: XX 省 XX 市 XX 路,如河南省郑州市北林路 16 号;
   ②非城市居住: XX 省 XX 市 XX 县 XX 镇 XX 村,如河南省安阳市滑县城关镇卞村;
- ▶ 家庭电话,若为固定电话格式为"区号-电话号码",如 0371-86176007;

▶ 其他字段内容也需要填写准确信息;

**第五步**:核对、填写无误,单击保存即可,数据进入审核阶段。若填写有误,可点击"撤回审核"修改信息。

|                                                                 | 河南牧业经济学     | 院 管理中心                  | 学生版    |              |             | ● 0 ▲ ▮李 ∨  |
|-----------------------------------------------------------------|-------------|-------------------------|--------|--------------|-------------|-------------|
| ▲ 首页                                                            | 4           | 个人中心 💙 生源的              | 言息     |              |             |             |
| ● 找工作                                                           | <b>〉</b> 基: | 本信息                     |        |              |             |             |
| <ul> <li>♥ 消息中心</li> <li>● ◆人中心</li> </ul>                      | >           | 姓名 李                    |        | 困难生类别        | 非困难生        |             |
| <ul><li> <li> <li> 〇 1八中〇 </li><li> 〇 签约中心 </li></li></li></ul> |             | 身份证号 410                | 12     | 家庭地址         | 河南省孟州市      | ***         |
| ■ 我的简历                                                          |             | 性别男                     | 女      | 家庭电话         | 155 5       | 审核中         |
| ■ 生源信息                                                          |             | 田生日期 2000-<br>生源地区 河南省語 | ≦州市 ▶  | 联系万式         | 54 6@qq.com | ***         |
| · 我的面景<br>了我的投递                                                 |             | (高考时,                   | 户籍所在地) | 是否属于建档立卡贫困家庭 | 否 >         |             |
| ★ 我的收藏                                                          |             | 城乡生源 城镇                 |        | QQ           | 54          | <b>撤回审核</b> |
| ■ 我的预约                                                          |             | 民族汉族                    | ~      |              |             |             |
| <ul> <li>1 白索进度</li> <li>就业调查</li> </ul>                        | 学           | 籍信息                     |        |              |             |             |
|                                                                 |             | 毕业院校 河南牧                | 业经济学院  | 入学时间         | 2018-09-01  |             |

## 2、使用就业小程序核对、填报数据

就业小程序是我校就业创业信息网的衍生产品之一,是内嵌在微信公众号中,为方便学生 访问"就业创业信息网"且只显示与学生相关的就业创业信息模块而开发的页面,使用其填报 数据的具体方法为:

第一步:扫描下面二维码,关注"河南牧业经济学院就业创业"微信公众号;

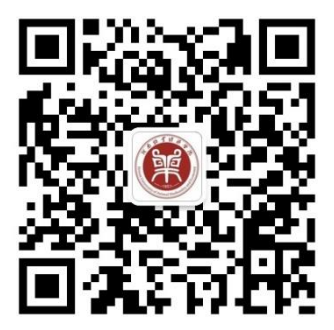

第二步:按照下图顺序打开"就业小程序";

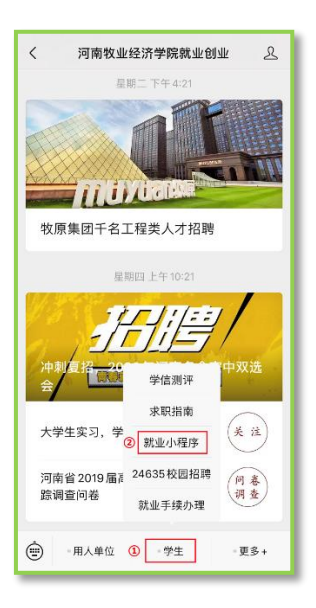

**第三步:** 识别小程序码, 打卡登录页面;

**第四步:**按提示信息填写后登录;

| ωı  | 作啦 🕢 😡             |
|-----|--------------------|
| hi  | 欢迎来到工作啦            |
| 学校  | 河南牧业经济学院           |
| 学号  | 请输入学号              |
| 密码  | 初始密码为身份证后6位        |
|     | 忘记密码               |
|     | 登录                 |
| 温馨损 | 是示: 若登录遇到问题,请联系就业办 |
|     | 登录即代表同意《用户协议》      |

登录过程中"工作啦小程序"提示申请使用手机号码,需点击"允许",填写手机短信验 证信息后再次点击"允许",完成验证后登录。

如首次登录,会转到下图页面,按提示内容填写即可;

| 12 个人注信 | 🕑            |
|---------|--------------|
|         |              |
|         | 上传头像         |
| 崔开开     |              |
| 选择性别    | 男>           |
| 出生日期    | 1999-12-28 > |
| 学校名称    | 河南牧业经济学院>    |
| 专业名称    | 计算机信息管理 >    |
| 学历      | 大专う          |
| 入学时间    | 2018-9-1 >   |
| 毕业时间    | 2021-7-1 >   |
| 籍贯      | 请选择籍贯 >      |

| 就业事务                                                                 | ·•· • |
|----------------------------------------------------------------------|-------|
| 🤝 字号:18                                                              |       |
| ◎ 院系:信息工程学院(软件学院)                                                    |       |
| <ul> <li>田 专业:计算机信息管理</li> <li>日 已绑定手机号:135</li> <li>2 修改</li> </ul> | t     |
|                                                                      |       |
| 生源信息                                                                 | E.    |
| 11<br>签约中心                                                           |       |
| 11<br>签约核查                                                           | R     |
| 11<br>档案查询                                                           | -     |
| <i>就</i> 业调查                                                         |       |
| 新闻公告                                                                 |       |
|                                                                      |       |

第六步:按照要求填写、核对"生源信息、学籍信息"。生源信息、学籍信息中所有信息需 完善并核对,填写规范见"1、PC端网页填报第四步所示",填写完成后点击"提交",数据进 入审核阶段;

| × 工作啦   |                |               | × 工作啦    |      |          |
|---------|----------------|---------------|----------|------|----------|
| <       | 生源信息           | 保存            | <        | 生源信息 | 保存       |
| 生源信息    |                | ~             | 学籍信息     |      | ~        |
| 姓名      |                |               |          |      |          |
| 性别      | 男 /            | 女             | 学号       |      |          |
| 出生日期    |                |               | 毕业院校     | 河南   | 女业经济学院   |
| 身份证号    |                |               | 所属院系     |      |          |
| 民族      | 汉前             | <b>笑 &gt;</b> | 所学专业     |      | >        |
| 政治面貌    | 共青团員           | # >           | 学历       |      | >        |
| 城乡生源    | 选择城乡生到         | 9 >           | 学制       |      | >        |
| 是否属于    | 选择是否属于建档立卡贫困家原 | 窪 >           | N #40423 |      |          |
| 困难生类别   | 非困难的           | E >           | 入子时间     |      |          |
| 生源地     |                | >             | 毕业时间     |      | 2020年07月 |
| * 高考所在地 |                |               | 班级名称     |      | >        |
| 联系方式    |                | >             | 师坊生长主    |      |          |
| 联系电邮    |                | >             | 则记主协改    |      |          |
| QQ      |                | >             | 师范生类别    |      | 非师范生 >   |
| 家庭电话    |                | >             | 培养方式     |      | 非定向 〉    |
| 家庭住址    |                | >             | 考生号      |      | >        |

第七步:若填写有误,可点击"撤回审核"修改信息。

| く 生源信息      |       | •     |
|-------------|-------|-------|
| 当前状态: 🕗 市核中 | 输出申核  |       |
| ③二見何間       |       |       |
| ▲ 生源信息      |       | ^     |
| 姓名          |       | 崔     |
| 身份证号        | 410   |       |
| 性思          |       | 男 >   |
| 出生日期        | 1999年 | >     |
| 国难生类别       |       | >     |
| 家庭住址        | 河南省   |       |
| 生源地         | 河南省   |       |
| 家庭电话        | 173   | 2     |
| 政治面貌        | 共青    | 図员 >  |
| 城乡生源        |       | 农村 >  |
| 民族          |       | 汉族 >  |
| 联系方式        | 135   | 0     |
| 联系电部        | 17    | 2@aa… |